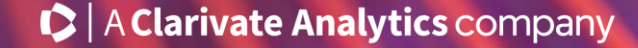

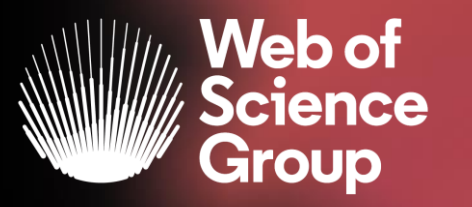

# Formación online sobre la Web of Science

#### Módulo A dirigido a todos los usuarios

Curso A4 – Crear una cuenta personal para gestionar mis búsquedas y referencias bibliográficas

15 de abril del 2020

Formadora: Anne Delgado

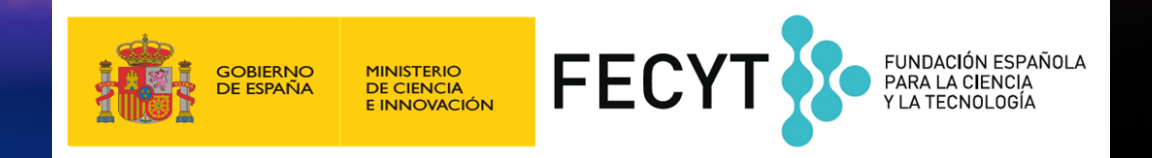

- ¿Por qué crear una cuenta personal en la Web of Science?
- Guardar tus búsquedas y crear alertas
- Compartir búsquedas
- Guardar listas de publicaciones
- Usar EndNote online para administrar nuestras referencias bibliográficas
  - > Importar y crear referencias
  - > Adjuntar PDFs
  - > Organizar y compartir referencias en grupos
  - > Insertar referencias en un documento

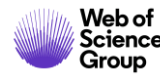

- ¿Por qué crear una cuenta personal en la Web of Science?
- Guardar tus búsquedas y crear alertas
- Compartir búsquedas
- Guardar listas de publicaciones
- Usar EndNote online para administrar nuestras referencias bibliográficas
  - Importar y crear referencias
  - > Adjuntar PDFs
  - > Organizar y compartir referencias en grupos
  - > Insertar referencias en un documento

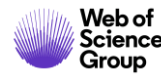

## ¿Por qué crear una cuenta en la Web of Science?

#### **Porque permite:**

- Configurar mi cuenta con mis preferencias
- Guardar búsquedas y crear alertas
- Crear listas de registros marcados
- Exportar hasta 5000 registros a la vez
- Filtrar una lista de resultados por Highly Cited Papers o Hot Papers
- Utilizar la misma cuenta para EndNote Online, Master Journal List, Publons, Journal Citation Reports, Essential Science Indicators, y navegar facilmente entre las varias plataformas.
- Acceder en remoto a la Web of Science <u>www.webofknowledge.com</u> (sin Shibboleth/SSO/VPN)

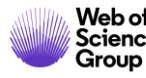

## ¿Cómo registrarse en la Web of Science?

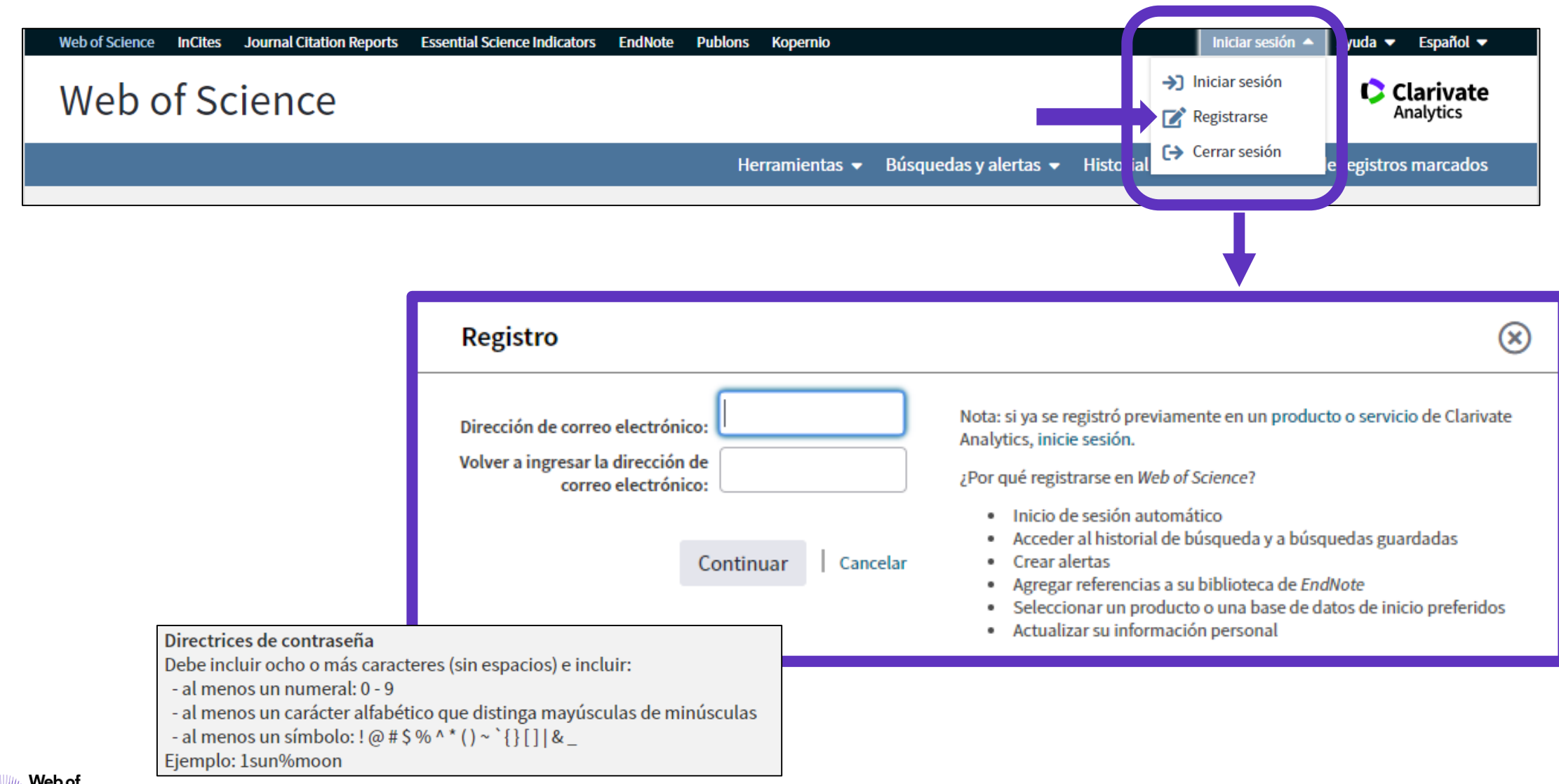

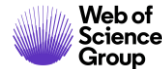

## **Configurar mi cuenta**

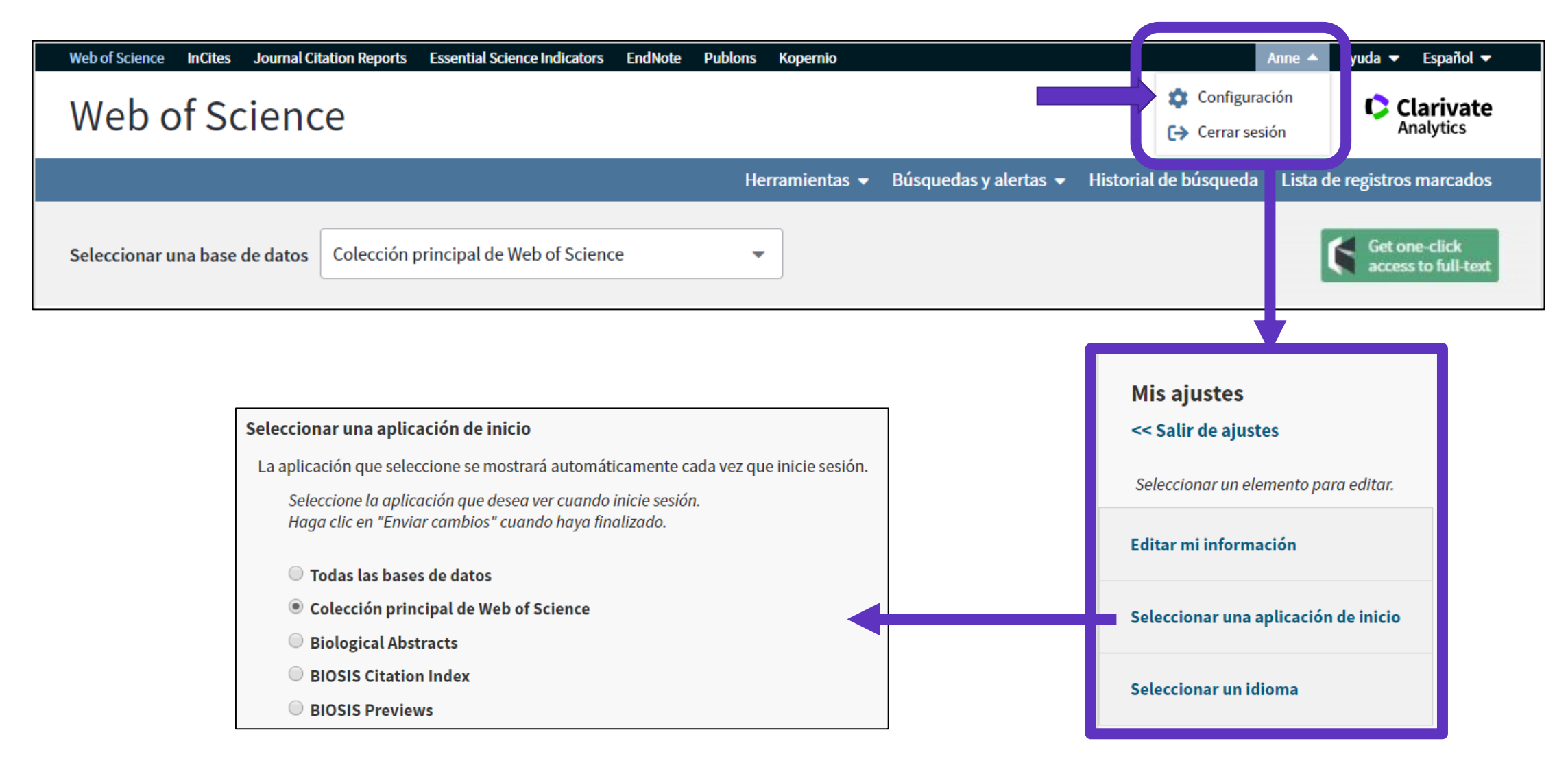

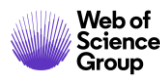

## **Recomendación – Registrarse en JCR/ESI con las mismas credenciales**

| GOBIERNO<br>DE ESPAÑA         MINISTERIO<br>DE CIENCIA, INNOVACIÓN<br>Y UNIVERSIDADES           Web of Science         InCites | Reports Essential Science Indica                                         | FUNDACIÓN ESPAÑOLA<br>PARA LA CIENCIA<br>Y LA TECNOLOGÍA<br>ators EndNote Publons Kopernio | INSTITUT<br>Authorized use<br>Select your g | TONAL USERS SIGN IN<br>ers select your institution's group or region | nal affiliation:<br>Go                                                                |              |
|----------------------------------------------------------------------------------------------------|--------------------------------------------------------------------------|--------------------------------------------------------------------------------------------|---------------------------------------------|----------------------------------------------------------------------|---------------------------------------------------------------------------------------|--------------|
| Web of Science                                                                                                    |                                                                          |                                                                                            |                                             | Federation of<br>French unive<br>German High                         | f Spain by FECYT<br>rsities and Grandes Ecoles<br>er Education and Research (DFN-AAI) | istering for |
| INFORMACIÓN PARA I                                                                                                    | NVESTIGADORES                                                            |                                                                                            |                                             | INFED (Indian                                                        | n Federation)<br>ederation                                                            |              |
| ACCESO A BASES DE DATOS                                                                                                    | REVISTAS INDEXADAS                                                       | ENLACE DE ACCESO DIRECTO A LAS B                                                           | RECOMENDACIONES                             | Irish Higher E                                                       | Education & Research (Edugate)                                                        | •            |
| FORMACIÓN                                                                                                    | FECYT proporciona los enla<br>de estos enlaces en los por                | aces de acceso directo a las distintas bases de<br>rtales de sus bibliotecas:              | datos para todas aquella                    | s institucion                                                        |                                                                                       |              |
| ATENCIÓN AL USUARIO                                                                                                    | <ul> <li>Acceso directo a Scop</li> <li>Acceso directo a soda</li> </ul> | us: https://scopus.com                                                                     | une for t or                                |                                                                      |                                                                                       |              |
| ACCESO A ADMINISTRADORES                                                                                                    | <ul> <li>Acceso directo a cada</li> <li>ISI Essential Science</li> </ul> | e Indicators: esi.fecyt.es                                                                 | : wos.iecyt.es                              |                                                                      |                                                                                       |              |
| ACCESO A METADATOS                                                                                                    | ISI Journal Citation                                                     | Reports: jcr.fecyt.es Nuevo                                                                | enlaces                                     |                                                                      |                                                                                       |              |
| INFORMACIÓN PARA<br>INVESTIGADORES                                                                                             | <ul> <li>Science Citation</li> <li>Conict Cit</li> </ul>                 | Index™ Expanded (SCI-EXPANDED): wos-sci.fe                                                 | ecyt.es                                     |                                                                      |                                                                                       |              |

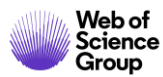

## Acceder en remoto (sin Shibboleth)

#### Enlaces directos (sólo se puede acceder con una cuenta personalizada)

- Web of Science: <a href="https://webofknowledge.com">https://webofknowledge.com</a>
- Journal Citation Reports: <u>https://jcr.clarivate.com</u>
- Essential Science Indicators: <u>https://esi.clarivate.com</u>

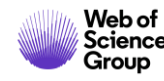

- ¿Por qué crear una cuenta personal en la Web of Science?
- Guardar tus búsquedas y crear alertas
- Compartir búsquedas
- Guardar listas de publicaciones
- Usar EndNote online para administrar nuestras referencias bibliográficas
  - > Importar y crear referencias
  - > Adjuntar PDFs
  - > Organizar y compartir referencias en grupos
  - > Insertar referencias en un documento

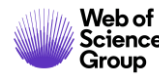

## Guardar búsquedas y crear alertas

| Buscar                                  | Herramientas 👻 Búsquedas y alertas                                                                                                    | <ul> <li>Historial</li> </ul> | de búsqueda .ista de | e registros marcados |
|-----------------------------------------|----------------------------------------------------------------------------------------------------|-------------------------------|----------------------|----------------------|
| Web of Scie                             | ence realizará tareas de mantenimiento programadas del 17 de octubre de 2019 a las 11:00 GMT a<br>Durante este período, el acceso puede ser intermitente. Disc <b>e Para ve</b> | r todas l                     | as búsquedas         | realizadas           |
|                                         | d                                                                                                    | urante m                      | ni sesión de tra     | abajo                |
| Historial de búsqueda                   | Colección principal de Web of Science 🔹                                                                                                    |                               |                      |                      |
|                                         |                                                                                                    |                               |                      |                      |
| Conjunto Resultados                     | Guardar historial/Crear alerta Abrir historial guardado                                                                                                    | Editar                        | Combinar conjuntos   | Eliminar conjuntos   |
|                                         |                                                                                                    |                               | Combinar             | × Eliminar           |
| # 8 3.456.347 TEMA:<br>Índices-<br>años | (molecul*)<br>SCI-EXPANDED, SSCI, A&HCI, CPCI-S, CPCI-SSH, BKCI-S, BKCI-SSH, ESCI, CCR-EXPANDED, IC Período de tiempo=Todos los                                                 | Editar                        |                      |                      |
| Para volver a abrir los                 | s resultados                                                                                                    |                               |                      |                      |
| de una búsqu                            | eda                                                                                                    |                               |                      |                      |

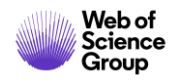

## Guardar búsquedas y crear alertas

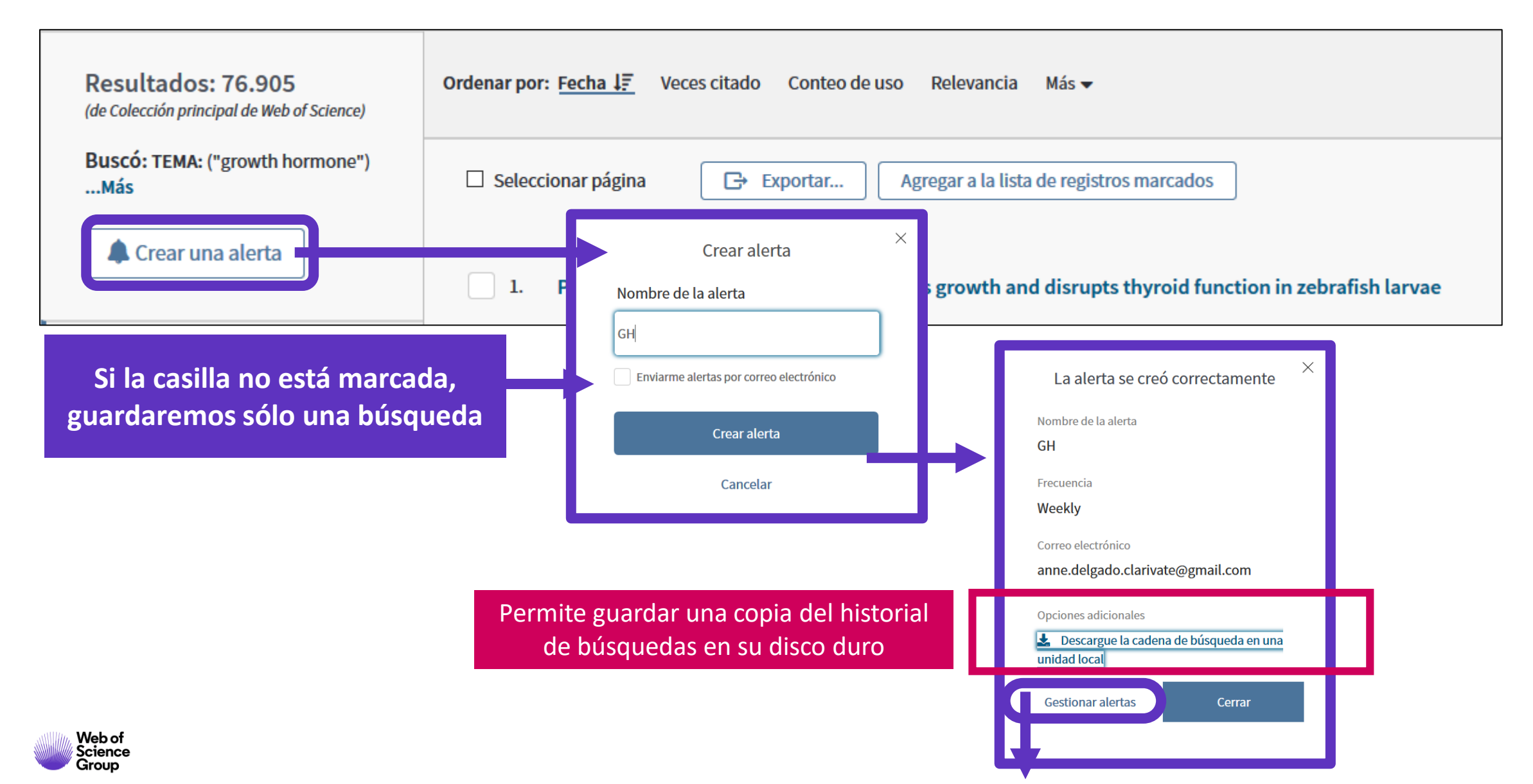

## Guardar búsquedas y crear alertas

| Buscar                                      |                                                   |                                             | Herramien                                                                                                  | ta 👻 Búsquedas y a                                | lertas 🔺      | Historial de búsqueda                                                                      | Lista de registros marcados                                                          |
|---------------------------------------------|---------------------------------------------------|---------------------------------------------|----------------------------------------------------------------------------------------------------|---------------------------------------------------|---------------|--------------------------------------------------------------------------------------------|--------------------------------------------------------------------------------------|
| Resultados: 46<br>(de Colección principal d | 5<br>de Web of Science)                           | Ordenar por: Fecha Vece                     | s citado Conteo de uso Relev                                                                               | Alertas y búsquedas g<br>Alertas de cita          | uardadas      | •                                                                                          | <ul> <li>▲ 1 de 47 ▶</li> </ul>                                                      |
| Buscó: AUTOR: (Borj                         | rja, A)Más                                        | Seleccionar página                          | 🔒 🖂 5K Guardar en FEC                                                                                      | Alertas de revistas<br>YT CVN -                   | Agre          | egar a la lista de registros n                                                             | narcados                                                                             |
|                                             | Búsquedas guardad                                 | as                                          | Estado de la alerta                                                                                        |                                                   |               |                                                                                            | Crear informe de citas                                                               |
|                                             | Nombre de la alerta *<br>GH                       |                                             | Inactivo Activo                                                                                            |                                                   |               | Eliminar alerta 🛞                                                                          |                                                                                      |
|                                             | Base de datos: Colec<br><b>TEMA:</b> ("growth hor | cción principal de Web of Science<br>mone") | Destinatarios de correo elec                                                                               | t <b>rónico</b> anne.delgado.clar                 | rivate@gmail. | om 🖋 Editar                                                                                |                                                                                      |
|                                             | Descripción - opcio<br>Volver a ejecutar la       | búsqueda                                    | Frecuencia: Semanalment                                                                                    | e 🔻                                               | esultados     | <ul> <li>Puedes añac</li> <li>Puedes cam</li> <li>Puedes no re<br/>nuevos resul</li> </ul> | lir más emails<br>biar la frecuencia de la al<br>ecibir emails cuando no l<br>ltados |
|                                             |                                                   | Para in<br>"sel                             | nportar un historial guardado desde ur<br>eccionar archivo" para seleccionar el a<br>eccionar archivo file | na unidad local, use<br>rchivo guardado.<br>Abrir | Se pue<br>por | ede subir un hist<br>un compañero)                                                         | orial de búsquedas (envi<br>y ejecutar las búsqueda                                  |
| Web of<br>Science                           |                                                   |                                             |                                                                                                    |                                                   |               |                                                                                            |                                                                                      |

## Ejemplo de alerta recibida

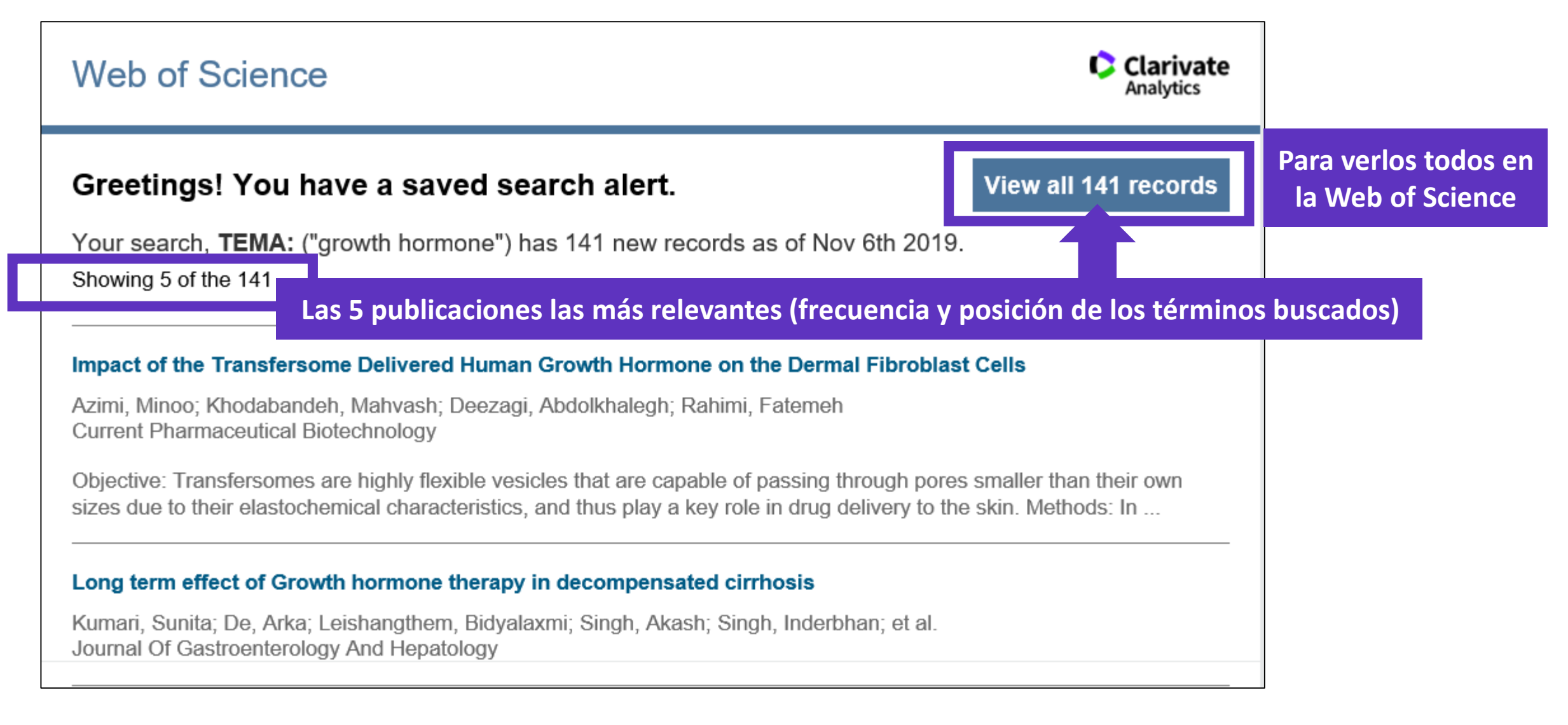

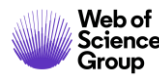

- ¿Por qué crear una cuenta personal en la Web of Science?
- Guardar tus búsquedas y crear alertas
- Compartir búsquedas
- Guardar listas de publicaciones
- Usar EndNote online para administrar nuestras referencias bibliográficas
  - Importar y crear referencias
  - > Adjuntar PDFs
  - > Organizar y compartir referencias en grupos
  - > Insertar referencias en un documento

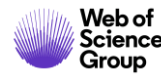

### **Crear listas de registros marcados**

- Seleccionar los registros uno por uno (o páginas enteras)
- 2. Agregar a la lista de registros marcados
- 3. Cuando la lista está completa, ir a "Lista de registros marcados"

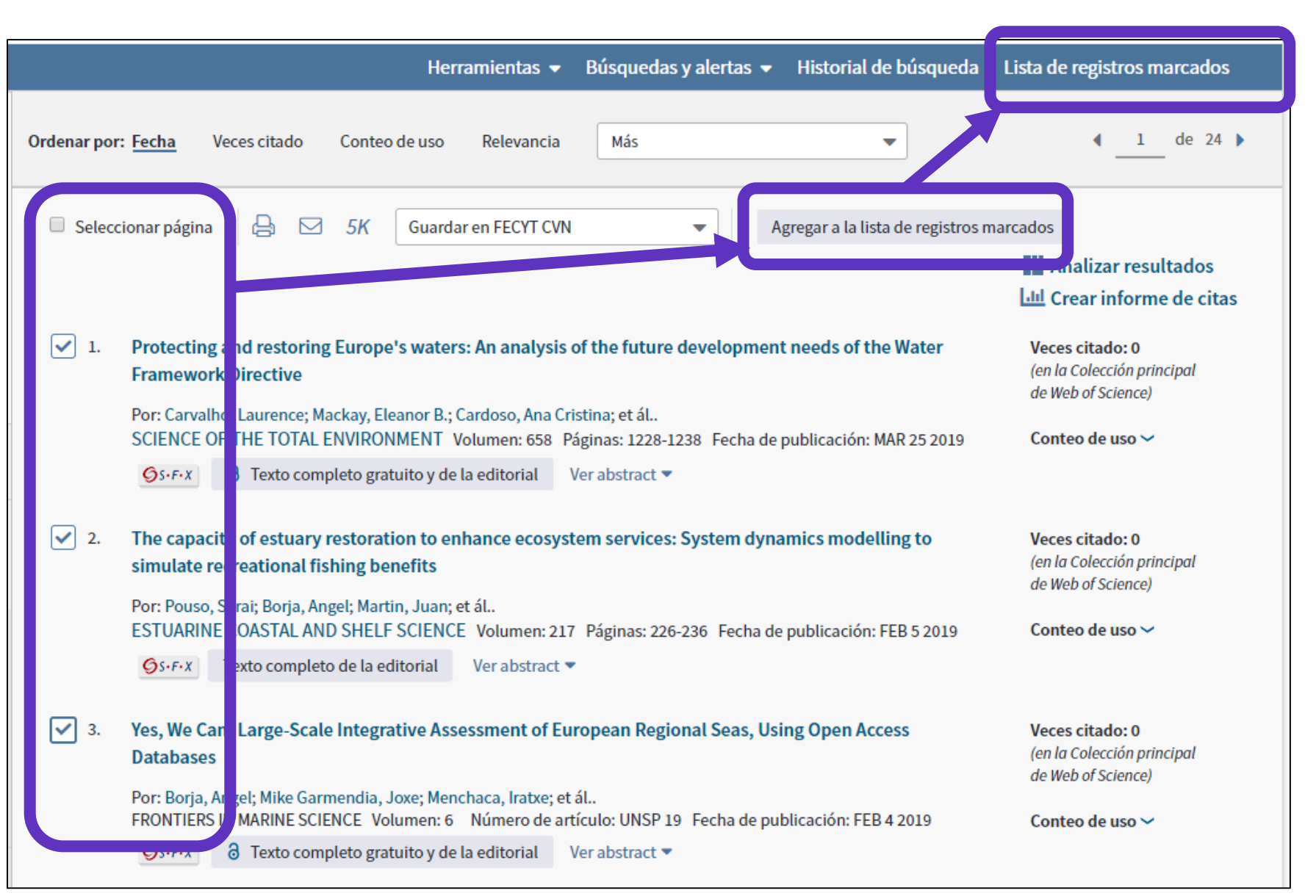

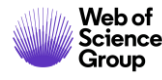

### **Crear listas de registros marcados**

| car Regresar a los Resultados de búsqu                                                                                                    | eda                                                                                                    | Herramientas 👻                                                                          | Búsquedas y alertas 👻                                                                                                    | Historial de búsqueda                                           | Lista de registros marcados                                           |
|----------------------------------------------------------------------------------------------------|----------------------------------------------------------------------------------------------------|-----------------------------------------------------------------------------------------|----------------------------------------------------------------------------------------------------|-----------------------------------------------------------------|-----------------------------------------------------------------------|
| ta de registros marcados (10 regis                                                                                                    | tros)   Lista compuesta de e                                                                                      | elementos marc                                                                          | ados de Derwent: 0 c                                                                                                    | ompuestos                                                       |                                                                       |
| aardar Abrir/Administrar Borrar<br>0 registros totales en la lista de registros marcad<br>Extraer el autor, el título, la fuente y el abstract d                    | <ol> <li>Guardar la lista</li> <li>Borrar la lista</li> <li>Clicar en "Abri</li> </ol>                            | a (hasta 50<br>temporal pa<br>r/Administ                                                | listas con 50.0<br>ara empezar u<br>rar" para gesti                                                                                  | 00 registros c<br>na nueva<br>onar mis listas                   | ada una)<br>s guardadas                                               |
| 0 registros de <i>Colección principal de Web of Scie</i><br>Extraer de este producto datos completos de este<br>Extraer registros [ – Ocultar opcione               | nce<br>os registros.<br>es de salida ] / 5K                                                                       |                                                                                         |                                                                                                    |                                                                 |                                                                       |
| Paso 1: Seleccionar registros <ul> <li>Todos los registros en esta lista (hasta</li> <li>Todos los registros en página</li> <li>Registros hasta</li> </ul>          | Paso 2: Seleccionar contenido<br>500) Seleccionar de los siguientes c                                             | Paso 3: Select                                                                          | cionar destino IMás informació<br>Guardar en FECYT CVN<br> <br>Guardar en EndNote online                                             | n sobre cómo guardar contenido en<br>Para<br>varie              | un programa de gestión bibliográfica]<br>A exportar en<br>os formatos |
| <ul> <li>Seleccionar todo   Restablecer   G</li> <li>Autor(es)/Editor(es)</li> <li>Abstract*</li> <li>Direcciones</li> <li>ISSN/ISBN</li> <li>Número IDS</li> </ul> | uardar configuración personalizada  Título Referencias citadas* Veces citado Número de referencias citadas Idioma | Fuente Fipo de docur en Palabras clave Abrev. de fuer e Categorías de Ve Identificadore | Guardar en EndNote deskto<br>Guardar en ResearcherID - I<br>Reclamación en Publons: so<br>Guardar en FECYT CVN<br>Guardar en InCites | op<br>Escribí estas<br>eguimiento (<br>it crial<br>n ro de capi | tulos                                                                 |

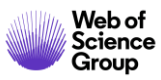

#### Analizar mis registros marcados

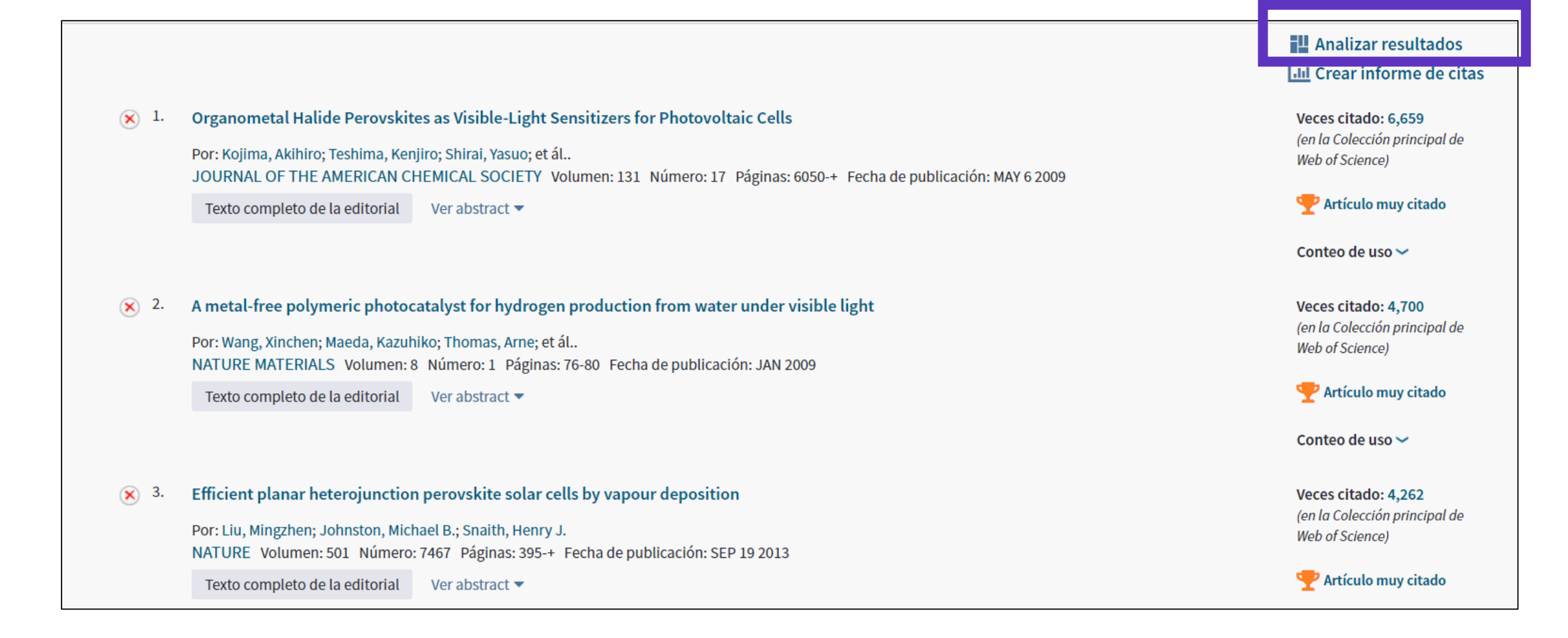

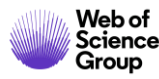

- ¿Por qué crear una cuenta personal en la Web of Science?
- Guardar tus búsquedas y crear alertas
- Compartir búsquedas
- Guardar listas de publicaciones
- Usar EndNote online para administrar nuestras referencias bibliográficas
  - > Importar y crear referencias
  - > Adjuntar PDFs
  - Organizar y compartir referencias en grupos
  - > Insertar referencias en un documento

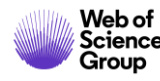

## **Endnote Desktop and Endnote Online**

An Endnote Online account is provided to each Web of Science user. (Up to 50K references can be managed in your Endnote Online account. No limit in the desktop version)

| <b>COLLECT INFORMATION</b> | Reduce your time in gathering all information needed without missing anything.                          |
|----------------------------|----------------------------------------------------------------------------------------------------|
| ORGANIZE DOCUMENTS         | Exploit Endnote functionalities to use it as a powerful Content Management System. Store your pdf's.    |
| WORK REMOTELY              | Use Endnote wherever you are to access your information everywhere.                                     |
| COLLABORATE                | Improve Collaboration with your peers and global team, sharing libraries, documents and notes.          |
| USE BIBLIOGRAPHIES         | Exploit integration with word editors and spreadsheets and easily use bibliographies in your documents. |
| CUSTOMIZE                  | Define your styles the way you want and create your brand.                                              |

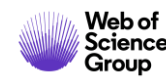

#### Utilice las mismas credenciales que para la Web of Science Una misma cuenta para las 2 plataformas

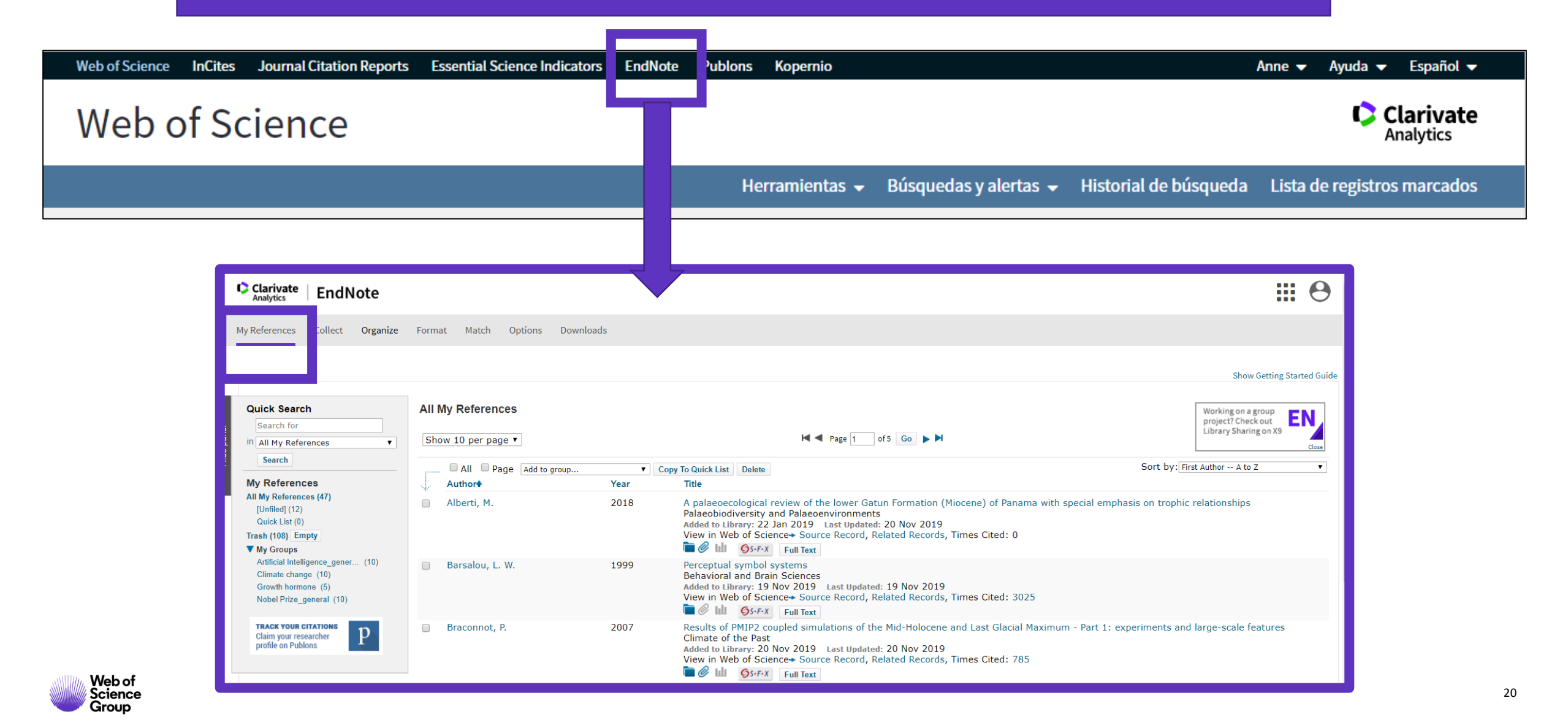

- ¿Por qué crear una cuenta personal en la Web of Science?
- Guardar tus búsquedas y crear alertas
- Compartir búsquedas
- Guardar listas de publicaciones
- Usar EndNote online para administrar nuestras referencias bibliográficas
  - > Importar y crear referencias
  - Adjuntar PDFs
  - > Organizar y compartir referencias en grupos
  - > Insertar referencias en un documento

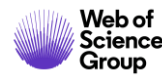

### Importar referencias desde la Web of Science

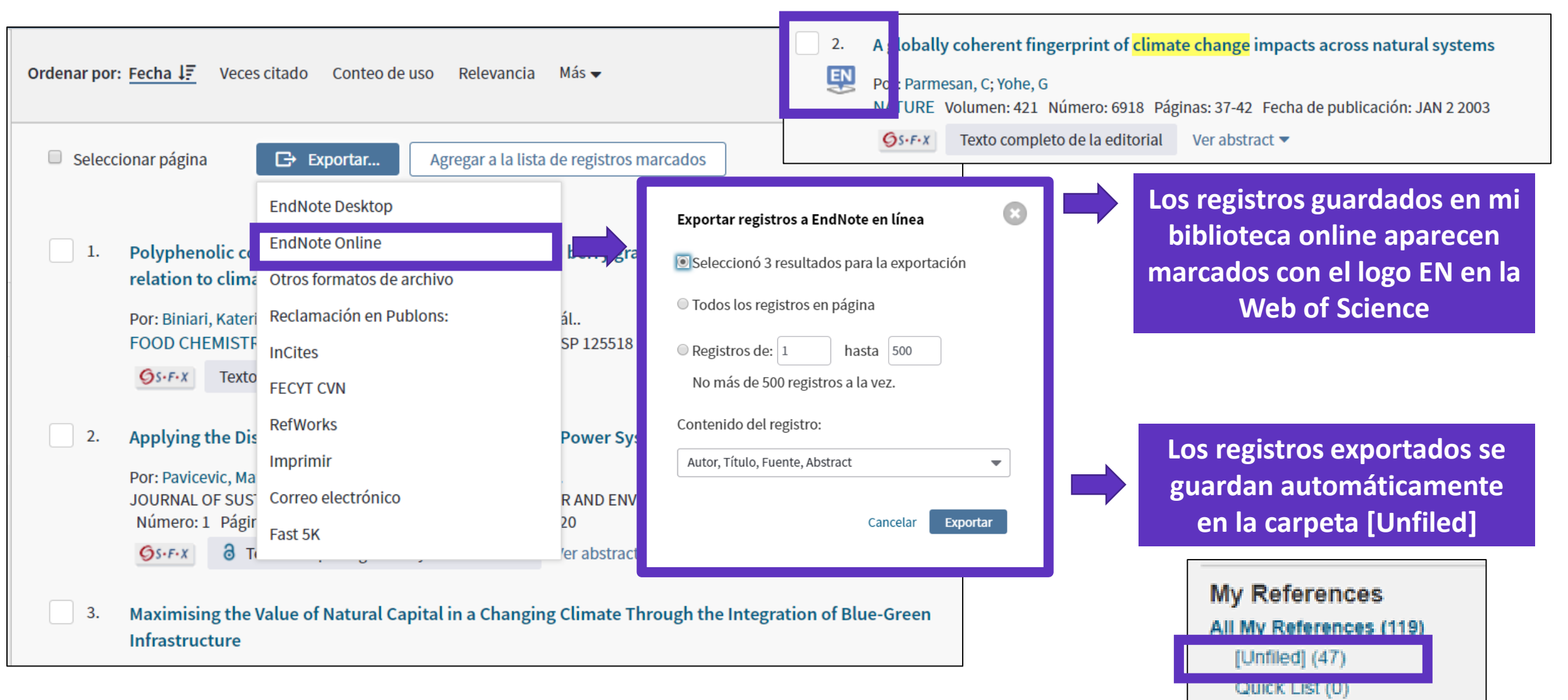

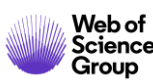

#### Importar otros archivos de referencias

| Clarivate<br>Analytics | EndNote                                                                                                    |
|------------------------|----------------------------------------------------------------------------------------------------|
| My References          | Collect Organize Format Match Options Downloads                                                                    |
|                        | Online Search New Reference Import References                                                                      |
| Import Refe            | erences<br>Importing from EndNote?<br>File: Choose File No file chosen<br>Option: Select  Select  Select Favorites |

Utilizar un formato compatible con EndNote Online (https://www.myendnoteweb.com/help/en\_us/ENW/hs\_researchsoftimport.htm\_)

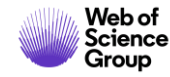

#### Downloads **Easily capture a reference from a webpage** Capture: To install the Capture tool, just drag the Capture Reference button to your Bookmarks bar (also known as "Favorites Bar" or "Bookmarks Toolbar"). In some browsers, you may need to right-click and select "Add to Favorites" or "Bookmark This Link." To use it, browse to a page you like and click the Capture **Reference** button in the Bookmarks bar. The Capture Reference window will open. Follow the instructions in the nature index Go to EndNote window. **Capture New Reference** Save To 🛛 🔍 my.endnote.com 🔍 EndNote Bibliographic Fields | Optional Fields Groups: Add or remove **Bibliographic Fields:** At least one of the fields must be filled out. Reference Type: . Journal Article Author: Use format Last Name, First name. Enter each name on a new line Title: Catastrophic Australian bushfires derail research Year: 2020 Journal: Volume: Part/Supplement: Issue: 2 January 2020 Pages: Start Page: Errata: Epub Date: Catastrophic Australian bushfires derail research

#### Web of Science Group

Capture Reference

#### **Crear nuevas referencias de forma manual**

| Clarivate<br>Analytics EndNote                 |                          |                                                                  |
|------------------------------------------------|--------------------------|------------------------------------------------------------------|
| My References Collect Organize                 | Format Match Oj          | otions Downloads                                                 |
|                                                |                          |                                                                  |
| Quick Search                                   | New Reference            |                                                                  |
| Search for<br>in All My References             | Bibliographic<br>Fields: | Cancel                                                           |
| Search                                         | Reference Type:          | Generic <b>v</b>                                                 |
| My References<br>All My References (51)        | Author:                  | Use format Last Name, First name. Enter each name on a new line. |
| [Unfiled] (1)                                  | Title:                   |                                                                  |
| Trash (135) Empty                              | Year:                    |                                                                  |
| ▼ My Groups                                    | Secondary Author:        |                                                                  |
| Artificial Intelligence_gener (10)             | Secondary Title:         |                                                                  |
| Energies (1)                                   | Place Published:         |                                                                  |
| Growth hormone (6)<br>Nobel Prize general (10) | Publisher:               |                                                                  |
| Oceanography (10)                              | Volume:                  |                                                                  |

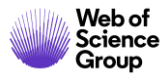

### Importar referencias desde Kopernio

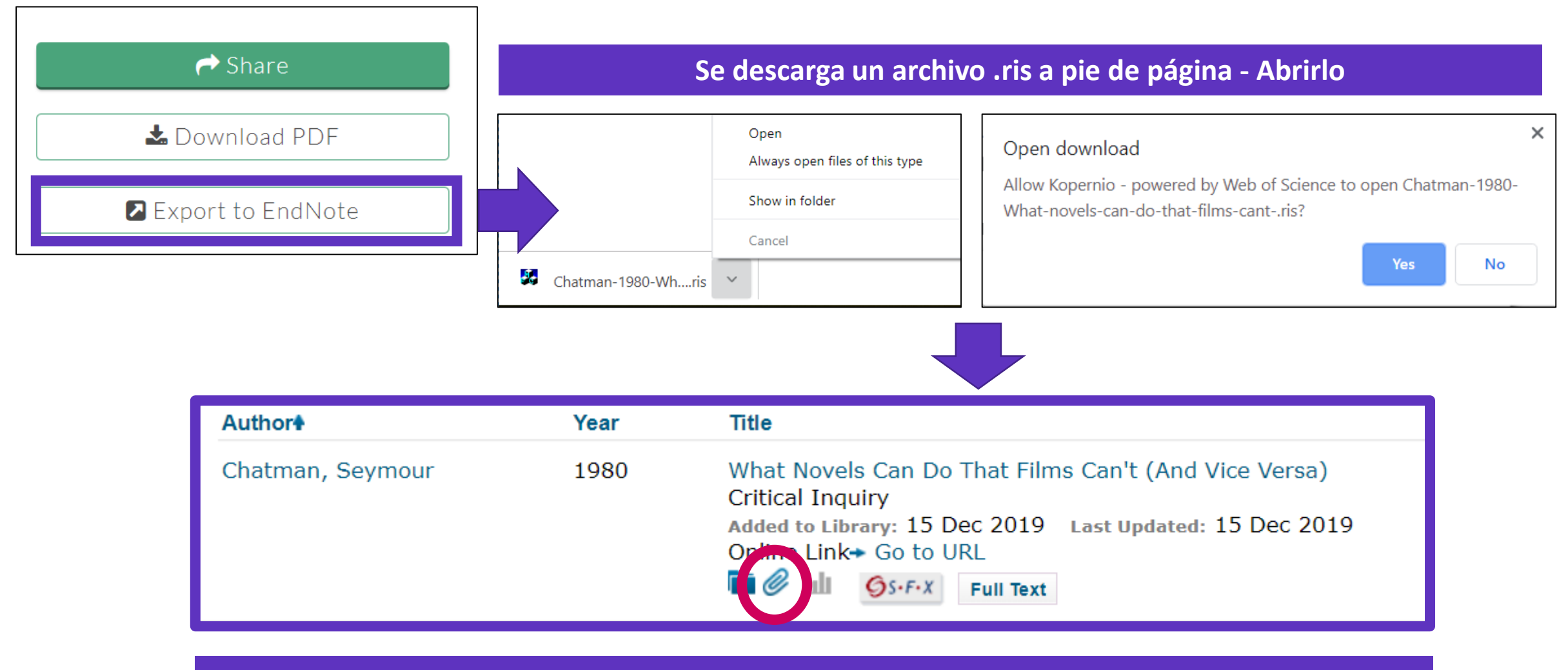

La referencia y el PDF se importan en EndNote Online

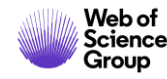

- ¿Por qué crear una cuenta personal en la Web of Science?
- Guardar tus búsquedas y crear alertas
- Compartir búsquedas
- Guardar listas de publicaciones
- Usar EndNote online para administrar nuestras referencias bibliográficas
  - > Importar y crear referencias
  - Adjuntar PDFs
  - > Organizar y compartir referencias en grupos
  - > Insertar referencias en un documento

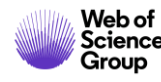

## **Añadir PDFs a mis referencias**

| Bibliographic Fields: |                                                      |
|-----------------------|------------------------------------------------------|
| Reference Type:       | Journal Article                                      |
| Author:               | Chatman, Seymour 🝳                                   |
| Title:                | What Novels Can Do That Films Can't (And Vice Versa) |
| Year:                 | 1980                                                 |
| Journal:              | Critical Inquiry                                     |
| Publisher:            | University of Chicago Press                          |
| Volume:               | 7                                                    |
| Part/Supplement:      |                                                      |
| Issue:                | 1                                                    |
| Pages:                | 121-140                                              |
| Start Page:           |                                                      |
| Errata:               |                                                      |
| Epub Date:            |                                                      |
|                       |                                                      |
| Attachments:          |                                                      |
| Files:                | Attach files                                         |
|                       | Chatman-1980-What-novels-can-do-that-films-can.pdf   |
| Figure:               | L Attach figure                                      |
| -                     |                                                      |

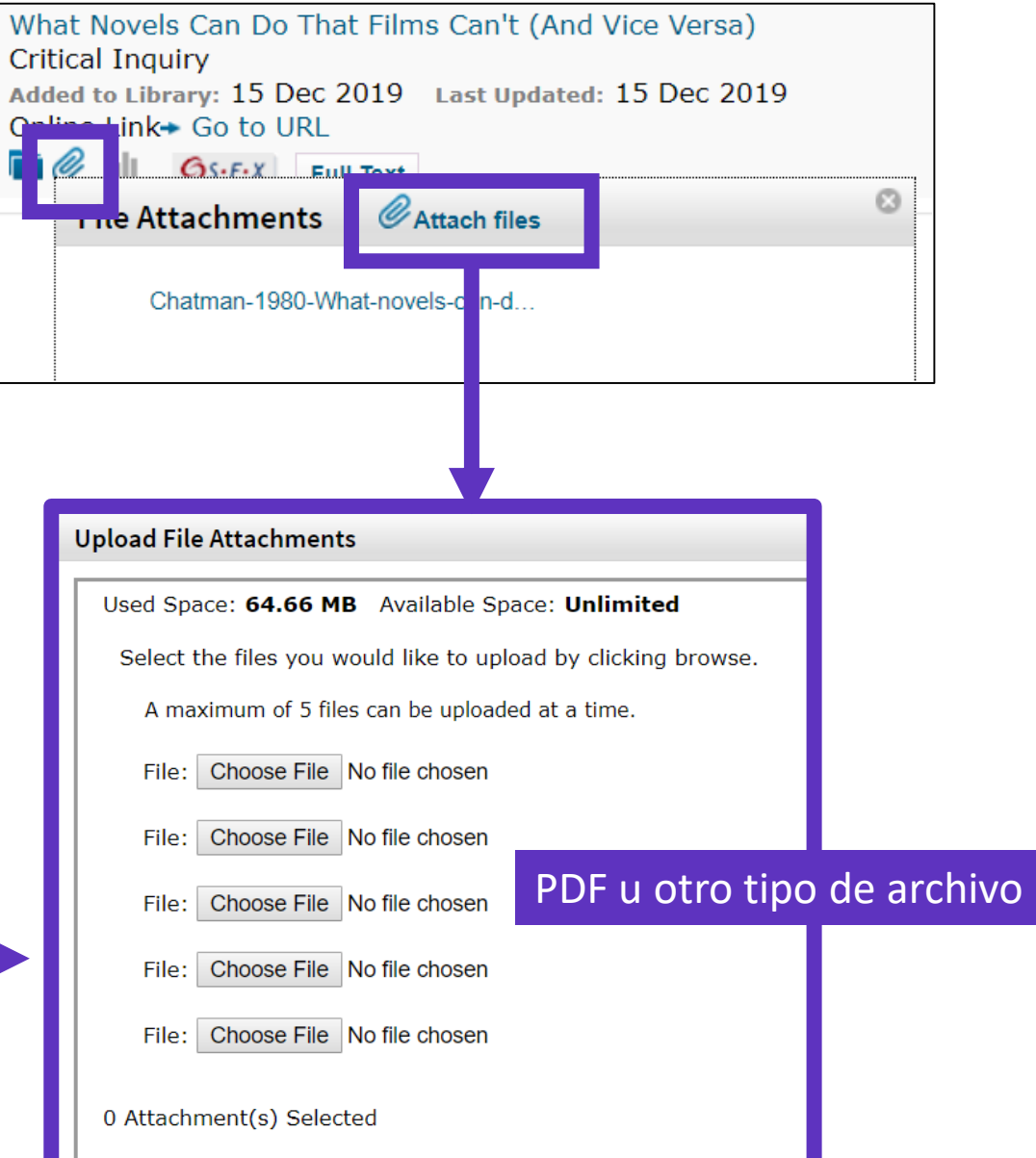

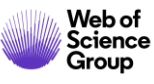

## Gestionar mis archivos y el espacio disponible

| Clar<br>Analy | rivate EndN      | lote                                                          |                                 |                       | III 0                                                                                                    |
|---------------|------------------|---------------------------------------------------------------|---------------------------------|-----------------------|----------------------------------------------------------------------------------------------------|
| My Refer      | ences Collect    | Organize Format Match Options Download                        | S                               |                       |                                                                                                    |
|               |                  | Manage My Groups Others' Groups Find Duplicates Man           | age Attachments                 |                       |                                                                                                    |
| Man<br>U      | sed Space: 64.66 | ts<br>MB Available Space: Espacio limitado<br>Límite de 50.00 | o a 2GB para l<br>0 referencias | os archiv<br>para Enc | vos<br>dNote Online                                                                                                    |
|               | All Page         | Delete Attachments                                            |                                 |                       | Sort by: File Size largest to smallest                                                                                                    |
|               | File Size♦       | Attachment Name                                               | Author                          | Year                  | Title                                                                                                    |
|               | 22.67 MB         | Alberti-2018-A palaeoecologica                                | Alberti, M.                     | 2018                  | A palaeoecological review of the lower Gatun Formation (Miocene) of Panama with special<br>emphasis on trophic relationships<br>Palaeobiodiversity and Palaeoenvironments<br>Added to Library: 22 Jan 2019 Last Updated: 20 Nov 2019 |
|               | 7.71 MB          | Guenther-2006-Estimates of glo                                | Guenther, A.                    | 2006                  | Estimates of global terrestrial isoprene emissions using MEGAN (Model of Emissions of<br>Gases and Aerosols from Nature)<br>Atmospheric Chemistry and Physics                                                                        |

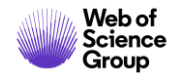

- ¿Por qué crear una cuenta personal en la Web of Science?
- Guardar tus búsquedas y crear alertas
- Compartir búsquedas
- Guardar listas de publicaciones
- Usar EndNote online para administrar nuestras referencias bibliográficas
  - > Importar y crear referencias
  - Adjuntar PDFs
  - > Organizar y compartir referencias en grupos
  - > Insertar referencias en un documento

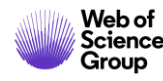

### **Organizar mis referencias en grupos**

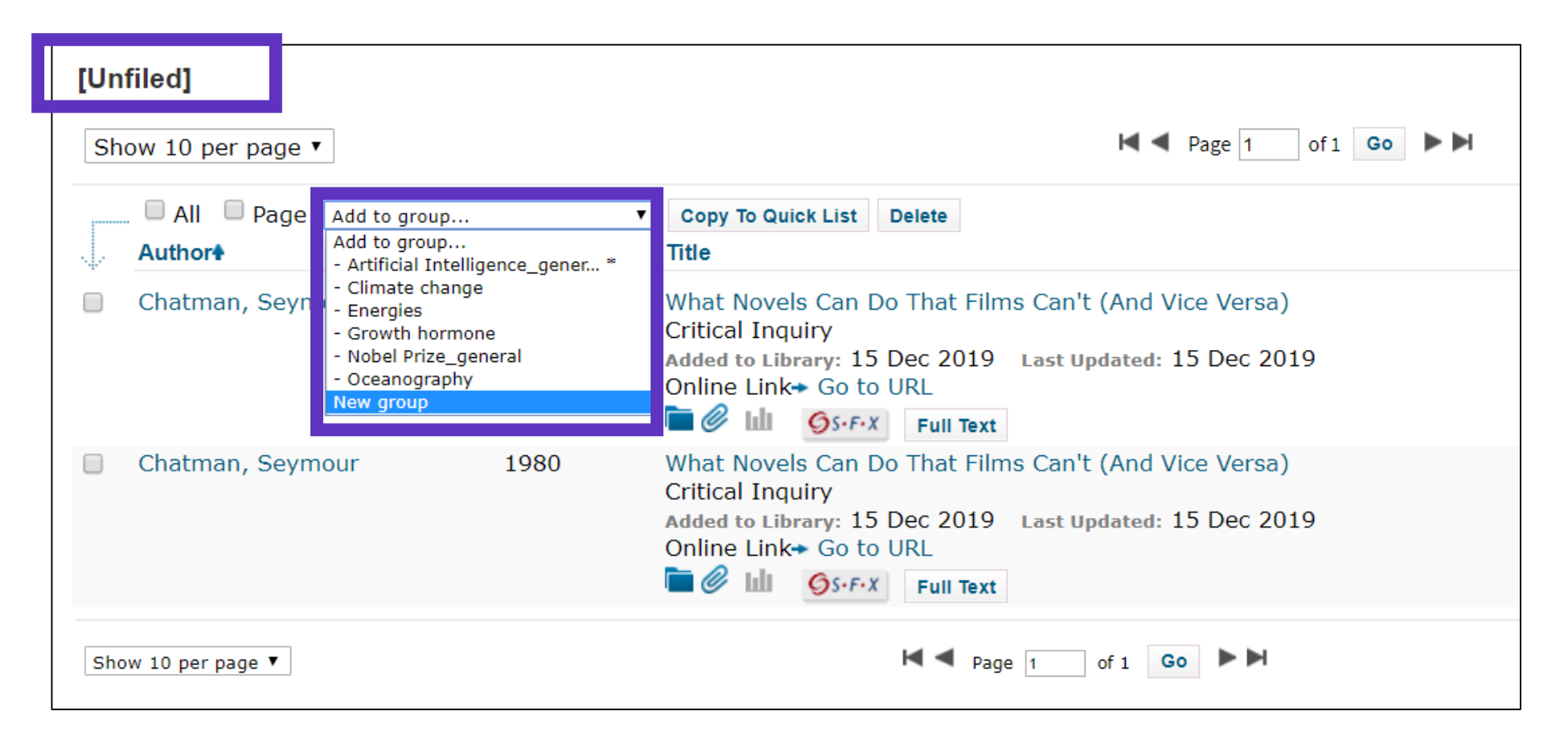

Se recomienda organizar las referencias en un grupo (existente o nuevo), justo después de haberlas importado en la carpeta [Unfiled], y así dejar la carpeta [Unfiled] vacía para la próxima importación

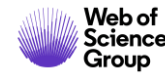

## **Compartir mis referencias y gestionar mis grupos**

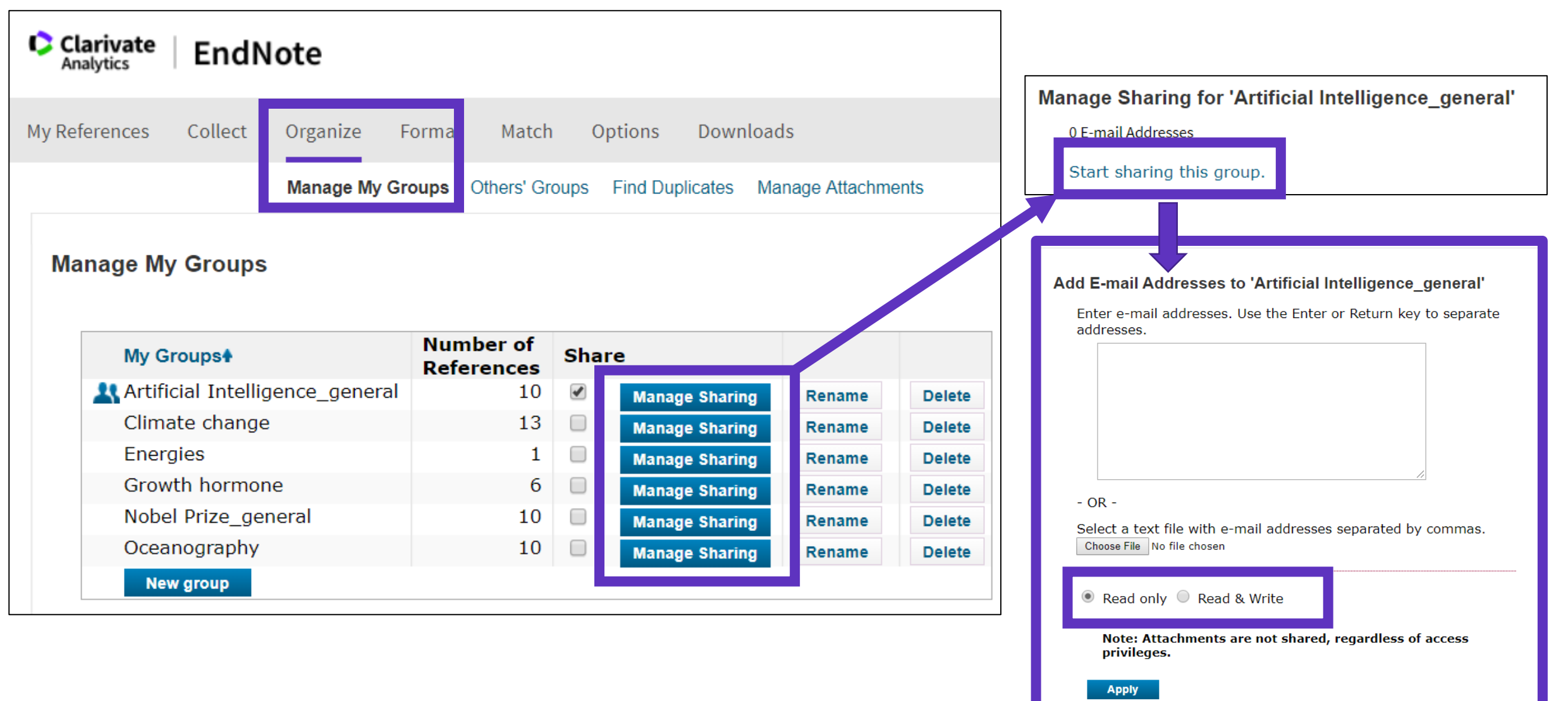

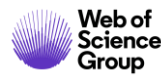

#### **Encontrar y eliminar duplicados**

| Organize    | Format      | Match Op                    | otions      | Downloads            |               |                                                                                                    |
|-------------|-------------|-----------------------------|-------------|----------------------|---------------|----------------------------------------------------------------------------------------------------|
| Manage My ( | Groups Othe | ers' Groups                 | Find Duplic | c <b>ates</b> Manage | Attachments   |                                                                                                    |
| <b>T</b>    | Find Du     | plicates<br>□ All<br>Author | Duplicat    | tes Add to g         | proup<br>Year | ▼ Copy To Quick List Delete<br>Title                                                                                                    |
|             |             | Chatman, S                  | Seymour     |                      | 1980          | What Novels Can Do That Films Can't (And Vice Versa)<br>Critical Inquiry<br>Added to Library:15 Dec 2019 Last Updated:15 Dec 2019             |
| . (10) 🚢    |             | Chatman, S                  | Seymour     |                      | 1980          | What Novels Can Do That Films Can't (And Vice Versa)<br>Critical Inquiry<br>Added to Library:15 Dec 2019 Last Updated:15 Dec 2019<br>$\sim 0$ |

Los duplicados (los archivos importados más recientemente) ya están marcados y se pueden borrar

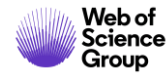

### Buscar referencias en mi biblioteca online

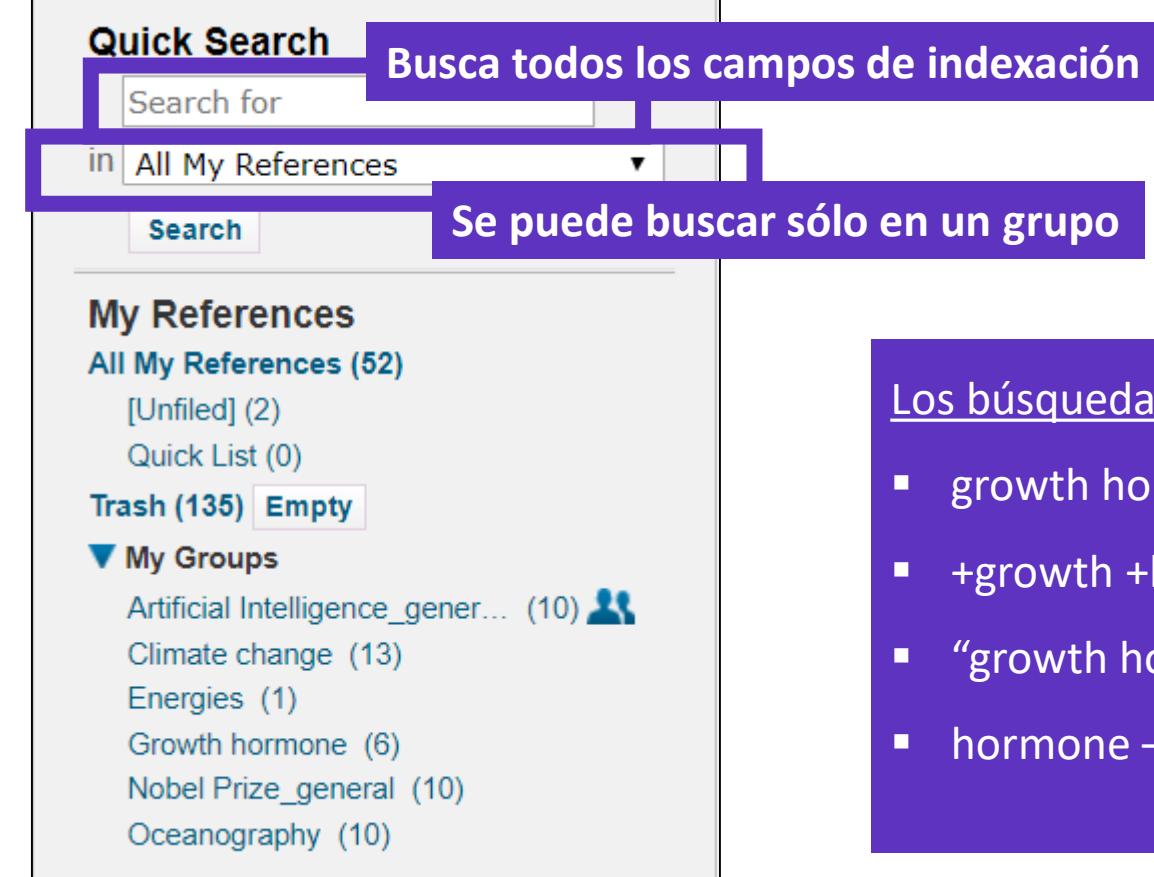

Los búsquedas son diferentes de la Web of Science:

- growth hormone buscará (growth OR hormone)
- +growth +hormone buscará (growth AND hormone)
- "growth hormone" buscará exactamente lo que hay entre las comillas
- hormone –growth buscará (hormone NOT growth)

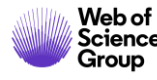

- ¿Por qué crear una cuenta personal en la Web of Science?
- Guardar tus búsquedas y crear alertas
- Compartir búsquedas
- Guardar listas de publicaciones
- Usar EndNote online para administrar nuestras referencias bibliográficas
  - > Importar y crear referencias
  - > Adjuntar PDFs
  - > Organizar y compartir referencias en grupos
  - > Insertar referencias en un documento

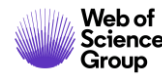

## Descargar la aplicación "Cite While You Write"

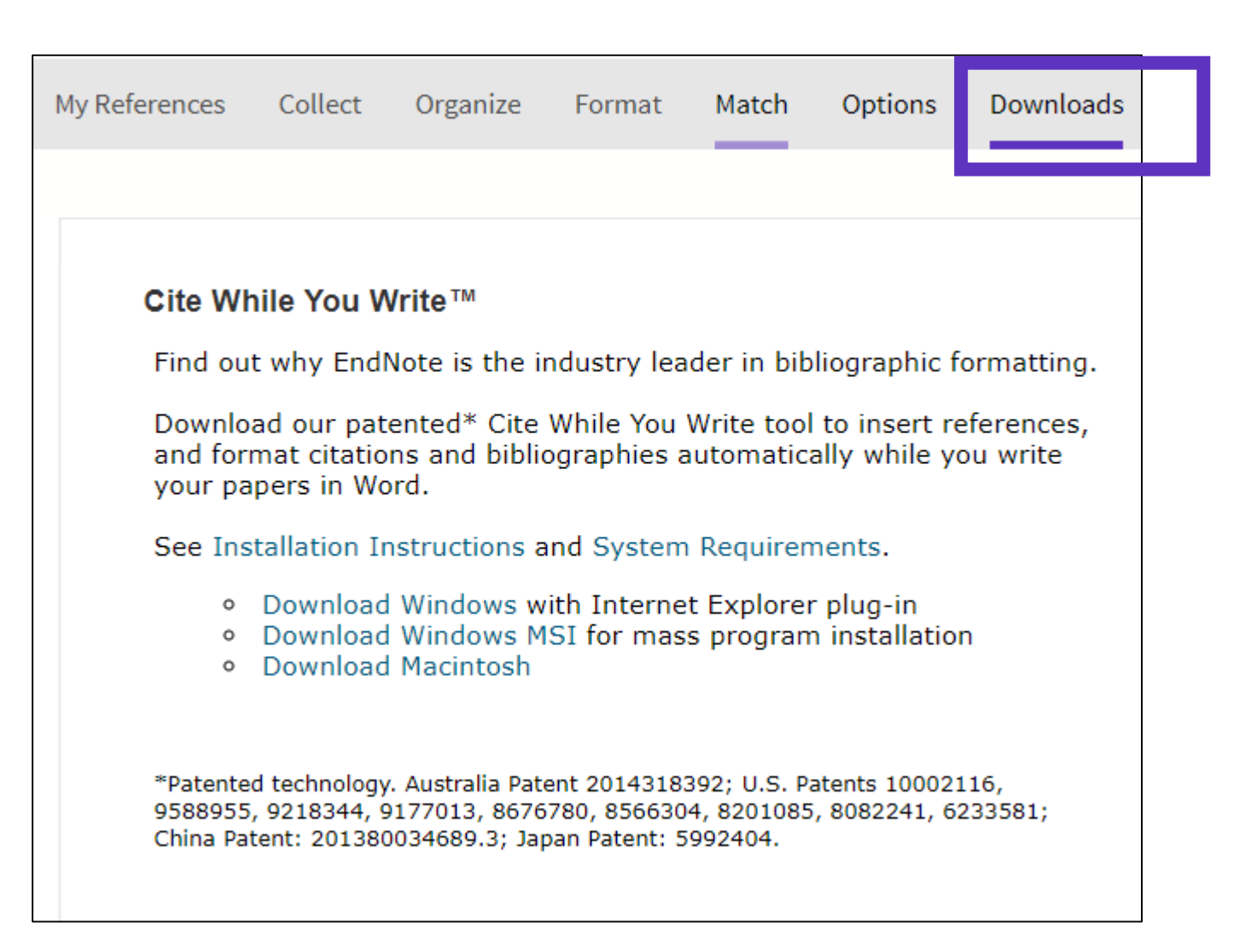

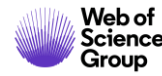

## **Configurar mis preferencias en Word (EndNote Online / EndNote Desktop)**

| File                | Home                  | Insert D               | Design       | Layout                                   | References                                    | Mailings           | Review                                     | View                    | Add-i | ns Help                                         | EndNote                                                     |                             |      |
|---------------------|-----------------------|------------------------|--------------|------------------------------------------|-----------------------------------------------|--------------------|--------------------------------------------|-------------------------|-------|-------------------------------------------------|-------------------------------------------------------------|-----------------------------|------|
| Insert<br>Citations | Go to EndNo<br>Online | ote Edit<br>Citation(s | Style:       | Vancouve<br>pdate Citati<br>onvert Citat | r<br>ions and Bibliogra<br>tions and Bibliogr | aphy               | Export to En<br>Preferences<br>EndNote Hel | dNote <del>-</del><br>p |       |                                                 |                                                             |                             |      |
| L                   | Citations             |                        |              | Bibl                                     | iography                                      | ⊊<br>  • 2 • I • 1 | Tools                                      | 1 · I · 2 ·             | End   | Note X9 Cite W<br>neral Keyboard                | Vhile You Write Pr                                          | eferences<br>le Application | ×    |
|                     |                       |                        |              |                                          |                                               |                    |                                            |                         |       | Select the Cite<br>Application:<br>Enter Your B | e While You Write a<br>EndNote<br>EndNote<br>EndNote online | application                 | ~    |
|                     |                       | Am                     | bas b<br>pue | ibliote<br>den e                         | cas (Onli<br>star sincr                       | ne & De<br>onizada | sktop)<br>s                                |                         |       | http://wv                                       |                                                             | .com/<br>ado@clarivate.com  |      |
|                     |                       |                        |              |                                          |                                               |                    |                                            |                         |       | Password:                                       | •••••                                                       | ••                          |      |
| Węb c               | of                    |                        |              |                                          |                                               |                    |                                            |                         |       |                                                 | ОК                                                          | Cancel                      | Help |

### Insertar referencias en mi documento

On October 7, 2019, the Nobel Assembly will vote to confer science's highest honor and announce the first of the 2019 Nobel Prizes. While this annual rite inspires worldwide speculation about possible recipients, the Web of Science Group has, since 2002, brought special insight into identifying researchers likely to receive Nobel recognition (1, 2).

- Poner el cursor donde quiero insertar las referencias y clicar [Insert Citations]
- Buscar las referencias (busca todos los campos de indexación)
- Seleccionar las que deseo insertar y pulsar el botón [Insert] abajo
- Al insertar más referencias en el texto, los números se actualizan <sup>©</sup>

| File   | Home                                                                                                    | Ins                                                                                  | sert Des                                                                                                    | sign Layou                                                                                                    | t References                                                                                                    | Mailings                                                                                                    | Review                                                           | View                                  | Add-ins                                     | Help        | EndNot      |
|--------|----------------------------------------------------------------------------------------------------|--------------------------------------------------------------------------------------|----------------------------------------------------------------------------------------------------|----------------------------------------------------------------------------------------------------|----------------------------------------------------------------------------------------------------|----------------------------------------------------------------------------------------------------|------------------------------------------------------------------|---------------------------------------|---------------------------------------------|-------------|-------------|
| Insert | t o to En<br>ns Onlir<br>Citati                                                                                      | dNote<br>ne<br>ons                                                                   | Edit<br>Citation(s)                                                                                                    | Style: Vanco                                                                                                    | uver<br>itations and Bibliog<br>Citations and Bibliog<br>Bibliography                                                                                                    | raphy<br>graphy -                                                                                                    | Export to End<br>Preferences<br>EndNote Hel<br>Tools             | dNote <del>-</del><br>p               |                                             |             |             |
|        | EndNote Fi                                                                                                    | nd & Ir                                                                              | nsert My Ref                                                                                                    | ferences                                                                                                    |                                                                                                    | 1 • 2 • 1 • 1                                                                                                    |                                                                  |                                       | 1 • 3 • 1 • 4                               | .   . 5 .   | . 6 . 1 . / |
|        | nobel                                                                                                    |                                                                                      |                                                                                                    | ~                                                                                                    | Find                                                                                                    |                                                                                                    |                                                                  |                                       |                                             |             |             |
|        | Author<br>Cornil<br>Duque<br>Erisman<br>Guo<br>Lam<br>O'Neill<br>Prato<br>Seechurn<br><u>Strebhardt</u><br>Whitehead | Year<br>2001<br>2014<br>2008<br>2011<br>2005<br>2013<br>1997<br>2012<br>2008<br>2009 | Title<br>Interchain<br>Macrophag<br>How a cen<br>Graphene I<br>Functional<br>The history<br>60 Fullerer<br>Palladium-<br>Paul Ehrlic<br>Knocking d | interactions in or<br>je cytokines: invo<br>tury of ammonia<br>nanosheet: synth<br>polyacetylenes<br>y of Toll-like rece<br>the chemistry for<br>Catalyzed Cross-<br>h's magic bullet of<br>lown barriers: ac | ganic pi-conjugated<br>Ivement in immunity<br>synthesis changed ti<br>esis, molecular engi<br>ptors - redefining im<br>materials science ap<br>Coupling: A Historice<br>oncept: 100 years o<br>vances in siRNA deli | materials: Impar<br>and infectious d<br>ne world<br>neering, thin film<br>nate immunity<br>plications<br>al Contextual Per<br>f progress<br>very | ct on electronic<br>iseases<br>, hybrids, and<br>spective to the | structure,<br>energy and<br>2010 Nobe | optical respon<br>analytical app<br>I Prize | se, and cha | arge t      |
|        |                                                                                                    |                                                                                      |                                                                                                    |                                                                                                    |                                                                                                    |                                                                                                    |                                                                  | Inse                                  | it   •                                      | Cancel      | Help        |

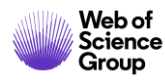

### **Elegir los estilos**

#### Cambiar el estilo de la referencia en el texto

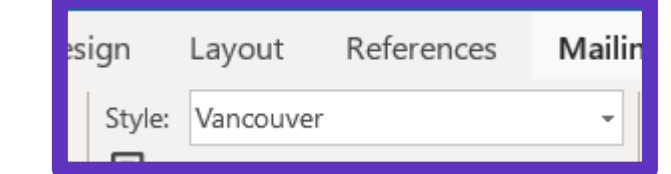

On October 7, 2019, the Nobel Assembly will vote to confer science's highest honor and announce the first of the 2019 Nobel Prizes. While this annual rite inspires worldwide speculation about possible recipients, the Web of Science Group has, since 2002, brought special insight into identifying researchers likely to receive Nobel recognition (1).

| ign    | Layout                  | References | Mailii |
|--------|-------------------------|------------|--------|
| Style: | J Comparative Pathology |            | -      |

Group

On October 7, 2019, the Nobel Assembly will vote to confer science's highest honor and announce the first of the 2019 Nobel Prizes. While this annual rite inspires worldwide speculation about possible recipients, the Web of Science Group has, since 2002, brought special insight into identifying researchers likely to receive Nobel recognition (Whitehead *et al.*, 2009).

#### Cambiar el estilo de la lista de referencias

| Style: Vancouver -                   | EndNote Configure Bibliography X                   |  | Bibliographic Deferences                                                                                                    |
|--------------------------------------|----------------------------------------------------|--|----------------------------------------------------------------------------------------------------|
| Update Citations and Bibliography    | Format Bibliography Layout Instant Formatting      |  | Bibliographic Kelerences                                                                                                    |
| Convert Citations and Bibliography - | Font: Size:                                        |  | 1. Whitehead KA, Langer R, Anderson DG. Knocking down barriers: advances in siRNA                                                                                    |
| Bibliography                         |                                                    |  | <ul> <li>delivery. Nature Reviews Drug Discovery. 2009;8(2):129-38.</li> <li>2. Duque GA, Descoteaux A. Macrophage cytokines: involvement in immunity and</li> </ul> |
|                                      | Bibliography title:                                |  |                                                                                                    |
|                                      | Bibliographic References Text Format               |  | infectious diseases. Frontiers in Immunology. 2014;5:1-12.                                                                                                    |
| Clicar en la pequeña flecha          |                                                    |  | 3. Erisman JW, Sutton MA, Galloway J, Klimont Z, Winiwarter W. How a century of                                                                                      |
| abaio a la derecha                   | Start with bibliography number: 1                  |  | ammonia synthesis changed the world. Nature Geoscience. 2008;1(10):636-9.                                                                                            |
|                                      |                                                    |  | 4. O'Neill LAJ, Golenbock D, Bowie AG. The history of Toll-like receptors - redefining innate                                                                        |
|                                      | First line indent: 0.000 cm Line spacing: Single ~ |  | immunity. Nature Reviews Immunology. 2013;13(6):453-60.                                                                                                    |
| Web of<br>Science                    | Hanging indent: 1.270 cm Space after: None V       |  |                                                                                                    |

# EndNote Resources

Clarivate EndNote Libguides page: <u>http://clarivate.libguides.com/endnote\_training</u>

Search the Knowledgebase: <u>http://endnote.com/support</u>

Submit a ticket: <a href="mailto:EndNote.support@clarivate.com">EndNote.support@clarivate.com</a>

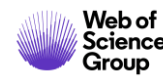